## Rapport - Producera och leverera mjukvara

https://trello.com/b/Uwsm35Ez/auctionista

Beetendebeskrivningar i Gherkin finns på trello inom userstory.

| I. Som besökare vill jag kunna se sammanfattade auktioner som en lista.<br>i listan <u>UserStories sprint 1</u> |                                      |                      |  |
|----------------------------------------------------------------------------------------------------|--------------------------------------|----------------------|--|
| ESTIMATE                                                                                                    | LÄGG TILI<br>گ Mec                   | L PÅ KORT<br>dlemmar |  |
| ■ Beskrivning                                                                                                   |                                      | etter                |  |
| Scenario: Skapa list av sammanfattande auktioner<br>Given att jag är på huvudsidan                              |                                      | cklista<br>allodatum |  |
| Then jag ser e                                                                                                  | n lista av auktioner #categoryButton | ga                   |  |

I "resources" lista finns

- databas ER,
- Wireframes (huvudsida, newAuction, Auction\_sida\_wireframe, newUserForm, login\_wireframe. Alla innehåller id.

|                                               | Ny auktion                     |       |              |
|-----------------------------------------------|--------------------------------|-------|--------------|
| Produkt namn                                  |                                |       |              |
|                                               |                                |       | #name        |
| Kategori                                      |                                |       |              |
|                                               |                                | ~     | #category    |
| Start datum                                   |                                |       |              |
| ååå-mm-dd:                                    |                                |       | #startDate   |
| Stop datum                                    |                                |       |              |
| ååå-mm-dd:                                    |                                |       | #stopDate    |
| Beskrivning                                   |                                |       |              |
|                                               |                                |       | #description |
| Pris                                          |                                |       |              |
| 0                                             |                                |       | #startPrice  |
|                                               |                                |       |              |
|                                               | #newImage                      |       |              |
| Välj en eller flera JPEG-filer att ladda upp. | Valj filer Ingen fil har valts | rensa |              |
|                                               |                                |       |              |
|                                               |                                |       |              |
|                                               | Skapa ny auktion               |       | #saveAuction |

• UML diagramm

I UserStories sprint 1 finns 22 kort och i UserStories sprint 2 finns ett kort.

Backend: Java Spring Boot, SqLite

## Frontend: Vue Vite

Bud och chattmeddelanden sker via WebSockets.

Jag utvecklade en auktionssida. Först skrev jag userstorys och gherkin, sen planerade jag databas och därefter gjorde jag wireframes.

Jag tog inte bort userstory, men i o m att **jag** kunde utveckla snabbt flyttade jag flera userstorys från Spring 2 till Sprint 1, till sist är det endast en userstory till Sprint 2.

På huvudsidan kan man se en header med navigationsmeny (Om oss, Bli medlem, Logga in / Logga ut) ett sökfält där kan man söka med en bit av namnet (tex 'bord', 'ord') och finns kategori knappar för alla kategorier.

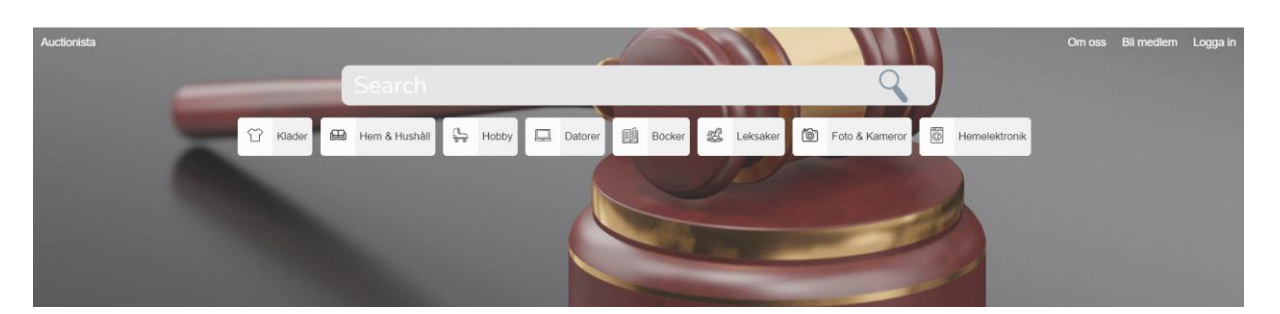

Det finns åtta kategorier. Man kan filtrera auktioner baserat på kategorier samt status (såld/pågående).

I central finns en container med aktuella auktioner och två knappar (pågående, såld)

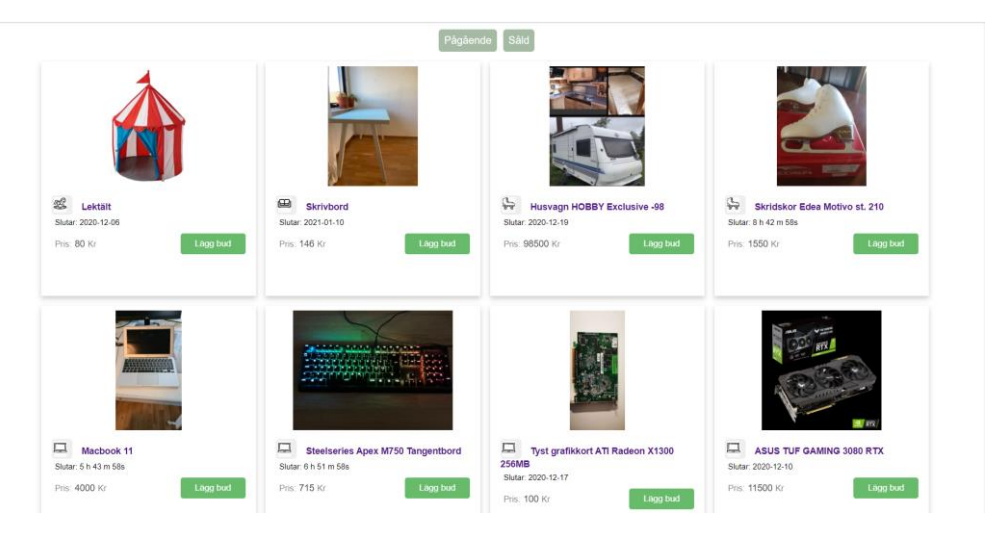

och längst ner finns en sticky footer med nyttiga information och länk till Om oss sida, kontaktsida samt lite kort information om sida.

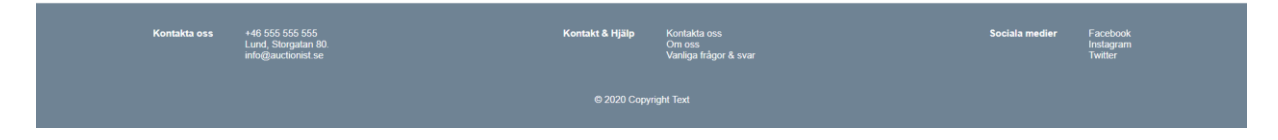

Nuvarande bud och meddelande uppdateras live på skärmen för alla besökare.

I första sprint fixade jag:

Finns olika lista med auktioner pågående/såld lista, kategori lista där man kan välja också enligt status (pågående/såld).

Man kan registrera sig på Bli medlem sida.

Man behöver ge email address, namn, lösenord, organisationsnummer om man har, man kan ladda upp profilbild men det är inte obligatoriskt.

Lösenordet krypterats.

| Bli medlem                                                   |       |  |  |
|--------------------------------------------------------------|-------|--|--|
| Email                                                        |       |  |  |
| Användare                                                    |       |  |  |
| Lösenord                                                     |       |  |  |
| Organisationsnummer                                          |       |  |  |
|                                                              |       |  |  |
| Välj en JPEG-fil att ladda upp. Välj fil Ingen fil har valts | rensa |  |  |
|                                                              |       |  |  |
| Skapa nytt konto                                             |       |  |  |

Man kan logga in med konto som gjorde eller med google konto.

| Logga in |                              |  |  |
|----------|------------------------------|--|--|
| Email    |                              |  |  |
| Lösenord |                              |  |  |
|          | Logga in                     |  |  |
|          | eller                        |  |  |
|          | <b>G</b> Logga in med Google |  |  |

Om man anger fel data, man får felmeddelandet.

| Logga in                  |                              |   |  |
|---------------------------|------------------------------|---|--|
| Fel email eller lösenord! |                              | × |  |
| mofolade@gmail.c          |                              |   |  |
|                           |                              |   |  |
|                           | Logga in                     |   |  |
|                           | eller                        |   |  |
|                           | <b>G</b> Logga in med Google |   |  |

Om man vill logga in med email address och lösenord:

|               | Logga in |  |
|---------------|----------|--|
| homer@test.se |          |  |
| ••••••        |          |  |
|               | Logga in |  |

Om man väljer inloggning med google då man får google inloggningsfönster:

| 😭 Klader 📾 Hem & Hushåll 🖧 Hobby 🗖 | Datorer 🛍 Böcker 继 Leks                                         | aker 🔞 Foto & Kameror 🗟 Hemelektronik                                                                                                  |                                        |
|------------------------------------|-----------------------------------------------------------------|----------------------------------------------------------------------------------------------------|----------------------------------------|
|                                    | G Bejek                                                         | entkezés – Google-fiók - Google Chrome –<br>counts.google.com/o/oauth2/auth/oauthchooseaccount?redirect_uri=stor                       | agerelay%                              |
|                                    |                                                                 | G Bejelentkezés Google-fiókkal                                                                                                    |                                        |
|                                    | Logga in                                                        | Fiókválasztás<br>a(z) Auctionista alkalmazásba való<br>továbblépéshez                                                                  |                                        |
| Email                              |                                                                 | Aniko Magyar<br>mofolade@amail.com                                                                                                    |                                        |
| Lösenord                           |                                                                 | Phoesa Magyar<br>phoesa manyar@nmail.com                                                                                               |                                        |
|                                    | Logga in                                                        | Emma Magyar                                                                                                    |                                        |
|                                    | eller                                                           | emmanmagyar@gmail.com Másik fiók használata                                                                                            |                                        |
|                                    |                                                                 |                                                                                                    |                                        |
|                                    |                                                                 | A folytatáshoz a Google megosztja az Ön nevét, e-mail-<br>címét, nyelvi beállításait és profilképét a(z) Auctionista<br>alkalmazással. |                                        |
|                                    | Kontakt & Hjälp Kontakta oss<br>Om oss<br>Vanliga frågor & svar | Sociale                                                                                                    | a medier Facebo<br>Instagra<br>Twitter |

Efter inloggning kan man se Profillänk i navbar.

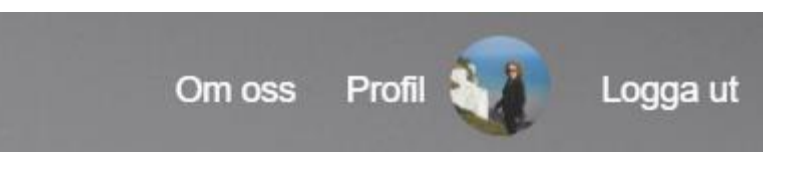

## Profilsida:

- man kan kolla egna meddelande (mina meddelande knapp)
- man kan kolla alla auktioner som man la till ett bud (mina bud knapp)
- man kan kolla egna auktioner (mina auktioner knapp)
- man kan skapa ny auktion (nytt auktion knapp)

Meddelande lista:

|                                                                 |                  | Profil                                          |
|-----------------------------------------------------------------|------------------|-------------------------------------------------|
|                                                                 | Mina meddelanden |                                                 |
| 8.2                                                             |                  | B Hemelektronik Bakmaskin                       |
|                                                                 |                  | Meddelande                                      |
| Aniko Magyar<br>mofolade@gmail.com<br>Organizo nammer<br>123455 |                  | 2020-12-04 14:17:12<br>Hur gammal är bakmaskin? |
| Mina meddelande                                                 | 1 miles          | Ham & Hushall Lutande hylla                     |
| Mina bud                                                        | TAN              | Meddelande                                      |
| Mina auktioner                                                  |                  | Foto & Kameror Nikon 300mm f4 VR objektiv       |
|                                                                 | Ann A Ann        | Meddelande                                      |

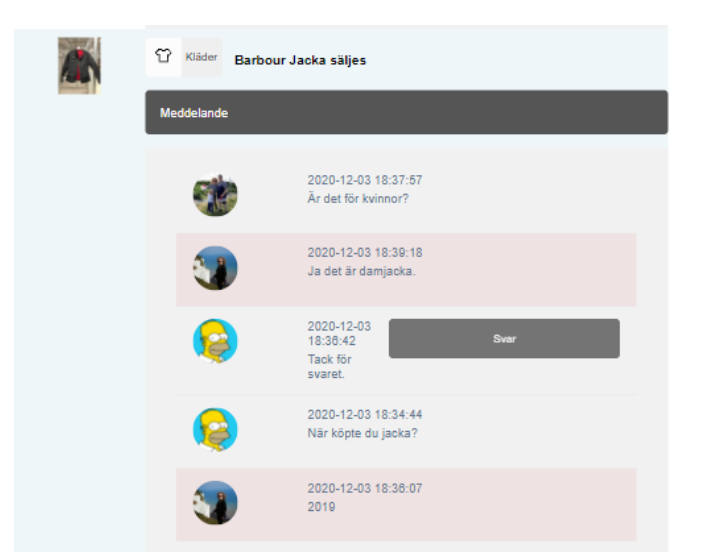

Man kan se en notifikation en röd notifikation som berättar ifall någon budar över sig. Det syns på alla sidor (huvudsida, kategorilista, mina bud sida).

| Steelseries Apex M750 Tangentbord<br>Slutar: 2020-12-09<br>Pris: 715,00 kr (ditt bud: 705) | Tyst grafikkort ATI Radeon X1300<br>256MB<br>Slutar: 2020-12-17<br>Pris: 100,00 kr |
|--------------------------------------------------------------------------------------------|------------------------------------------------------------------------------------|

Visas en nedräkning (h:mm:ss) för auktioner på detalj och listvyn ifall det är mindre än 24h kvar.

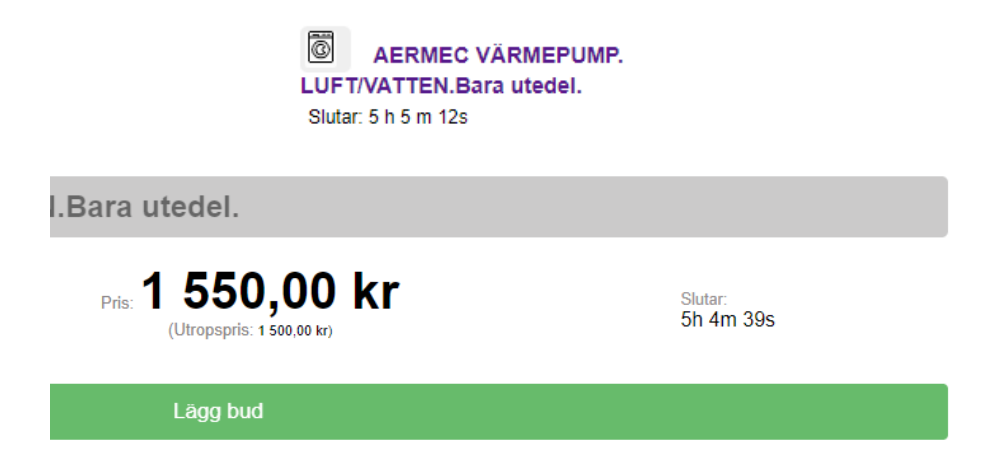

Inloggad användare kan skapa auktion.

Man behöver ange

- produktnamn
- välja kategori från kategori dropdown
- startdatum
- stopdatum
- beskrivning
- pris
- ladda upp bilder

|                                               | Ny auktion                     |       |
|-----------------------------------------------|--------------------------------|-------|
| Produkt namn                                  |                                |       |
|                                               |                                |       |
| Kategori                                      |                                |       |
| Start datum                                   |                                | ·     |
| åååå-mm-dd:                                   |                                |       |
| Stop datum                                    |                                |       |
| åååå-mm-dd:                                   |                                |       |
| Beskrivning                                   |                                |       |
|                                               |                                |       |
|                                               |                                |       |
|                                               |                                |       |
|                                               |                                |       |
|                                               |                                |       |
| Pris                                          |                                |       |
| 0                                             |                                |       |
|                                               |                                |       |
|                                               |                                |       |
| Välj en eller flera JPEG-filer att ladda upp. | Välj filer Ingen fil har valts | rensa |
|                                               |                                |       |
|                                               |                                |       |
|                                               | Skapa ny auktion               |       |

Man kan välja primär bild genom att klicka på bilden Primär knapp. Man kan ändra om man vill genom att klicka på en annan bild primär knapp eller man kan rensa alla bilder och välja nya.

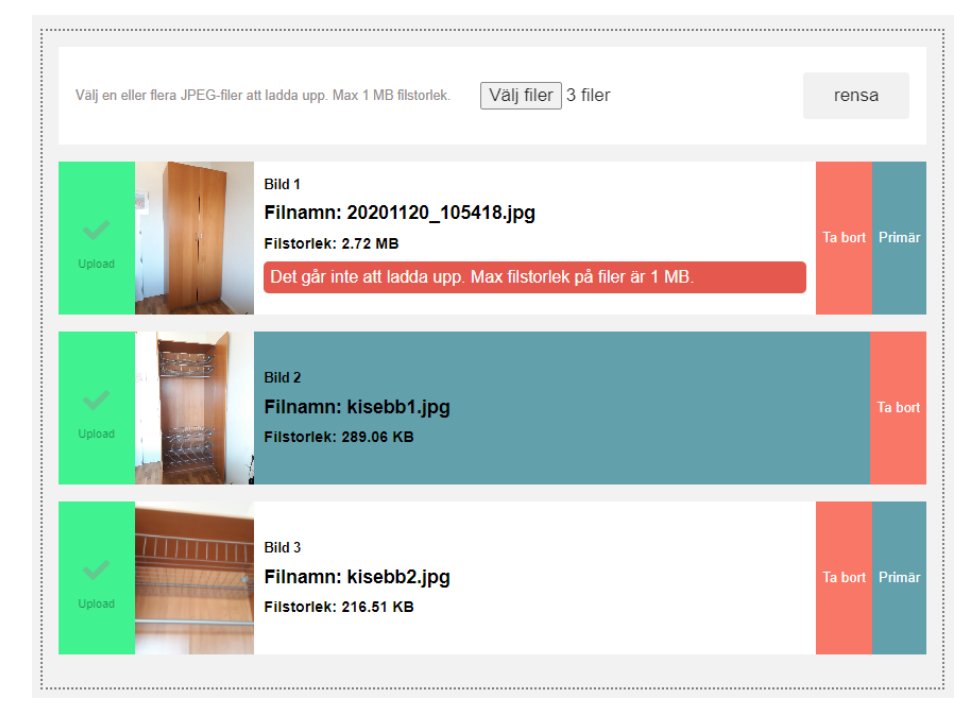

Man kan inte ladda upp större bild än 1 MB.

Bildfilerna får ett unikt generiskt namn efter uppladdningen.

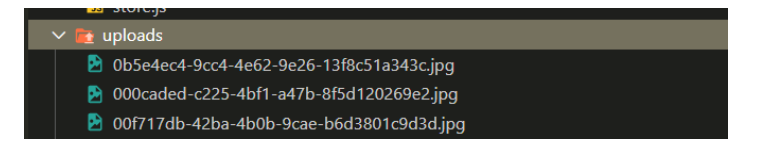

Auktion visas på huvudsidan och listvyn när det inställda startdatumet är mindre än aktuell tid men auktion ägare ser alla egna auktioner på egen sida (mina auktioner menupunkt).

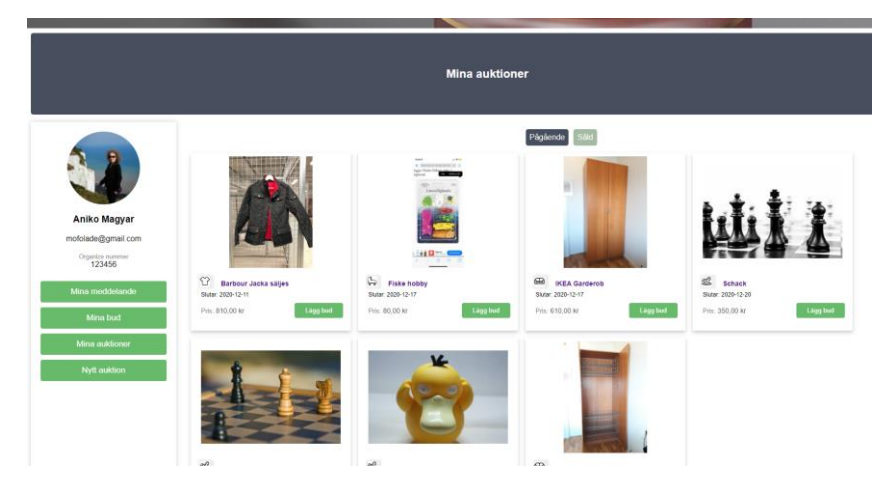

Man kan välja pågående och såld lista.

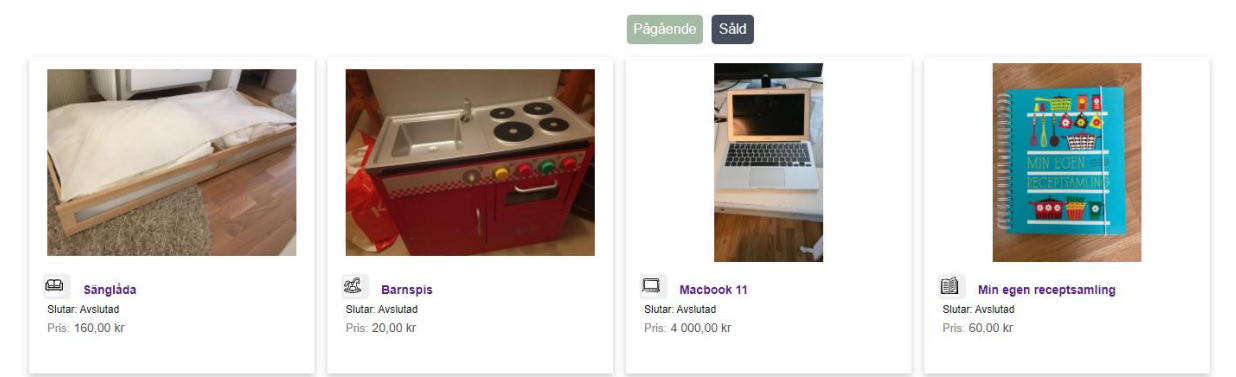

När man skapar auktion laddar automatiskt "mina egna auktionssidor".

## Kategori sida

| Новьу                                             |                       |                                         |                                                   |  |
|---------------------------------------------------|-----------------------|-----------------------------------------|---------------------------------------------------|--|
|                                                   | 1                     | Pågående Såld                           |                                                   |  |
|                                                   |                       |                                         |                                                   |  |
| Husvagn HOBBY Exclusive -98<br>Slutar: 2020-12-19 | Slutar: 2020-12-17    | Showboard Burton<br>Slutar: 3 h 31 m 9s | Skridskor pulse 3.0, STL 36<br>Slutar: 2020-12-24 |  |
| Pris. 98 550,00 kr Lagg bud                       | Pris. 70,00 kr Lagg b | ud Pris: 1 501,00 kr Lagg bud           | Pris: 100,00 kr Lagg bud                          |  |

På auktion sida man kan kolla namn, bild, utropspris, senaste bud, när auktion slutar, beskrivning och vem som är säljare.

Man kan lägga till ett bud som behöver högre en nuvarande pris.

|                                                                                                    | Min bok om hästar och ponnyer             |                                   | Om säljaren |
|----------------------------------------------------------------------------------------------------|-------------------------------------------|-----------------------------------|-------------|
| Min bok om<br><u>Bastar</u> och<br><u>Donsor</u><br>Min bok den den den den den den den den den den                                                                                                    | Bocker Pris: 65 Kr<br>(Utropspris: 60 Kr) | Slutar:<br>2020-12-10<br>16:47:00 | Homer       |
| And the design of the design of the design o |                                           | kr                                |             |
|                                                                                                    | Lägg bud                                  |                                   |             |
|                                                                                                    | Beskrivning<br>i gott skick               |                                   |             |
|                                                                                                    | Chat för säljaren                         |                                   |             |

Om man vill la till ett bud som är samma än som redan finns man får ett felmeddelande

"Budet måste vara högre än nyvarande pris." Man kan stänga felmeddelandet alert om man vill.

| Steelseries Apex M750 Tangen              | tbord                                                                    |                         |
|-------------------------------------------|--------------------------------------------------------------------------|-------------------------|
| Jacob Datorer                             | Pris: <b>715,00 kr</b><br>(Utropspis: 690.00 kr)<br>(ditt bud: 705,00 kr | Slutar:<br>7 h 41 m 32s |
| Budet måste vara högre än nyvarande pris. |                                                                          | ×                       |
|                                           | 715                                                                      | kr                      |
|                                           | Lägg bud                                                                 |                         |
|                                           |                                                                          |                         |

Beskrivning

När man la till ett bud då visas direkt (realtime) på varje sida i det nya budet med websocket.

Inloggad användare kan skriva meddelande till säljare genom att klicka "Chat för säljaren" knapp.

| Chat för säljaren         |  |  |  |  |  |
|---------------------------|--|--|--|--|--|
| Stäng                     |  |  |  |  |  |
| Skriv meddelande          |  |  |  |  |  |
|                           |  |  |  |  |  |
|                           |  |  |  |  |  |
|                           |  |  |  |  |  |
|                           |  |  |  |  |  |
| Skicka                    |  |  |  |  |  |
| 2020-12-03 18:02:58<br>56 |  |  |  |  |  |

Man kan titta på andras meddelanden. I början planerade jag att man kan se bara egna meddelande och svar från säljare men senast tyckte jag att i den typen av chat är inte hemligt man frågar om varan och bättre om man ser alla meddelanden. Kanske säljaren får inte samma fråga från olika användare om alla ser frågor och svar.

På mina meddelande sida kan man se alla meddelanden grupperade enligt auktioner.

| Mina meddelanden |     |           |                                                                                |   |
|------------------|-----|-----------|--------------------------------------------------------------------------------|---|
|                  | a a | Hobby     | Snowboard Burton                                                               | _ |
|                  | Med | delande   |                                                                                |   |
|                  |     |           | 2020-12-03 17:03:34<br>Var finns varan?                                        |   |
|                  |     | <b>Re</b> | 2020-12-03 17:04:11<br>Fins i Lund.                                            |   |
|                  |     |           | 2020-12-03 17:03:34<br>Var finns varan?<br>2020-12-03 17:04:11<br>Fins i Lund. |   |

På alla sidorna uppdateras båda chat och bud i realtid. Man kan se senaste bud och chat var som helst.

Om oss sida finns en liten information om vår team.

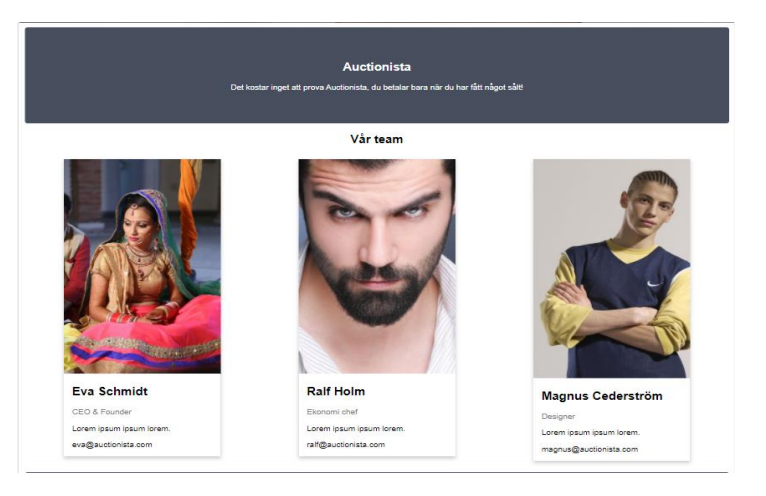

och kontaktuppgifter

|                              | Kontaktuppgifter        |                    |
|------------------------------|-------------------------|--------------------|
| Ŷ                            | ٤.                      | <b></b>            |
| Address                      | Ring oss                | Email              |
| Storgatan 80.<br>227 81 Lund | Kundtjänst telefonväxel | Kundtjänst e-post  |
| 227 01 Lund                  | +48 555 555 555         | info@auctionist.se |

Jag utvecklade alla G-krav

sju styck valfria G-krav:

Som användare vill jag att sidan är responsiv, så jag kan lägga bud både från mobil och dator.

Som användare vill jag kunna se en lista på endast mina auktioner.

Som besökare vill jag kunna filtrera auktioner baserat på kategorier samt status (såld/pågående).

Som användare vill jag att det skall visas en nedräkning (h:mm:ss) för auktioner på detalj och listvyn ifall det är mindre än 24h kvar.

Som besökare vill jag kunna navigera till applikationens huvudvyer med en meny.

Som besökare vill jag kunna hitta kontaktinformation för sidägaren.

Som besökare vill jag ha en profilsida där namn, publika kontaktuppgift(er) & bild visas som andra kan komma åt genom att t.ex klicka på mitt username.

alla VG-krav och

två valfria VG-krav:

Som användare vill jag kunna välja vilken auktionsbild som visas primärt.

Som användare vill jag kunna logga in med mitt Google- eller Facebook-konto, för att slippa registrera mig.

På Mina bud sida man kan filtrera såld auktioner och titta att man har vann eller inte. Grön box med bud betyder att man vann, röd färg betyder att någon annan vann.

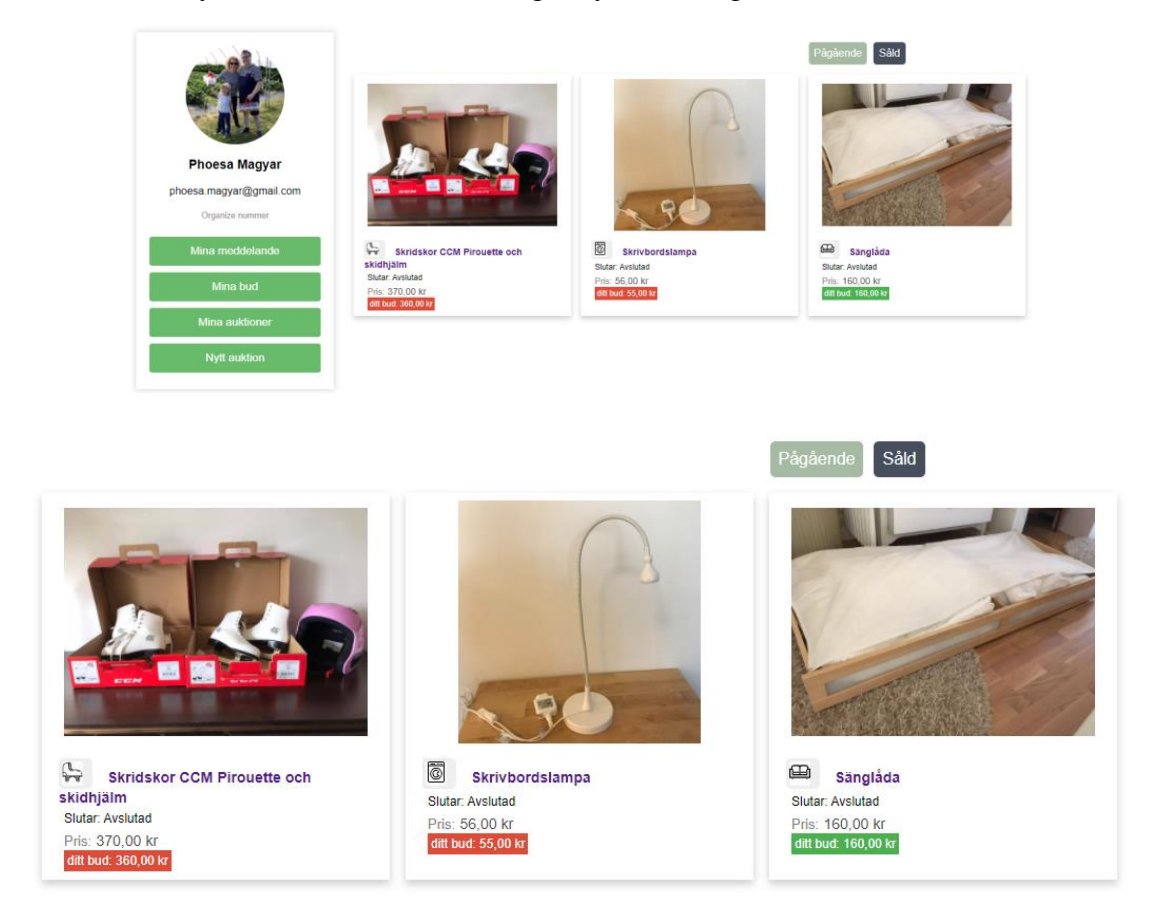

Retrospektiv

|                                | Wind 😋                                             |                                                            |                                                                   |                                                        |             |                                               |  |  |
|--------------------------------|----------------------------------------------------|------------------------------------------------------------|-------------------------------------------------------------------|--------------------------------------------------------|-------------|-----------------------------------------------|--|--|
| Jag är engagerade i projektet. |                                                    | På lektioner visade Johar<br>lösningar till flera uppgifte |                                                                   | Jag kan fortsätta med projektet<br>r. när jag har tid. |             | Vi fick en detaljerad<br>uppgiftsbeskrivning. |  |  |
| + 0                            |                                                    | + 0                                                        |                                                                   | + 0                                                    |             | + 0                                           |  |  |
|                                |                                                    |                                                            |                                                                   |                                                        | Anchor      | 0                                             |  |  |
|                                | Mitt be                                            | Mitt begränsad VUE kunskap                                 |                                                                   | . Mitt begränsad Webbsocket<br>kunskap.                |             |                                               |  |  |
|                                | + 0                                                |                                                            | + 0                                                               |                                                        |             |                                               |  |  |
|                                |                                                    |                                                            |                                                                   | Rocks 😌                                                |             |                                               |  |  |
| Jag har nå<br>+ 0              | igra timmar om dage<br>att jobba.                  | n                                                          |                                                                   |                                                        |             |                                               |  |  |
|                                |                                                    |                                                            |                                                                   |                                                        | Goal 🚭      |                                               |  |  |
|                                | En användarvänlig<br>korrekt och realti<br>meddela | ) hemsida med M<br>me data (bud, d<br>inde).               | Vitt mål är att jag förverkligar<br>Ien ursprungliga planeringen. |                                                        | Produktägar | en ska vara nöjd.                             |  |  |
|                                | + 0                                                | +                                                          | 0                                                                 |                                                        | + 0         |                                               |  |  |

Möjlighet till vidareutveckling:

- websocket ska automatiskt starta om
- möjlighet för att ändra lösenord
- möjlighet att betala för varor via websidan

Aniko Magyar